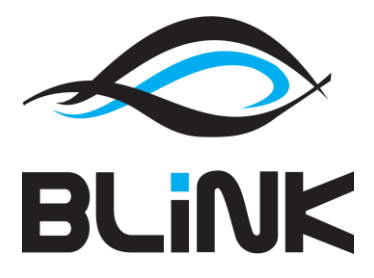

# Evidencija volontiranja

(Korisničke upute)

Ministarstvo za demografiju, obitelj, mlade i socijalnu politiku

Rujan 2017.

# Sadržaj

| 1. | Početni ekran i prijava          | 2 |
|----|----------------------------------|---|
| 2. | Proces registracije              | 3 |
| 3. | Popunjavanje evidencijskog lista | 6 |

## 1. Početni ekran i prijava

Nakon spajanja na internetsku adresu http://volonteri.mspm.hr pojavljuje se početni ekran za unos korisničkih podataka.

| REPUBLIKA HRVATSKA<br>Ministarstvo za demografiju,<br>obitelj, mlade i socijalnu politiku |
|-------------------------------------------------------------------------------------------|
| ⊥ niksazaja1974                                                                           |
| <b>a</b>                                                                                  |
| Prijavi se 🔶                                                                              |
| Zaboravljena lozinka                                                                      |
| Niste registrirani?                                                                       |
| Registracija novih organizatora                                                           |
|                                                                                           |

© 2016. Evidencija volontera razvoj Blink d.o.o.

Za korisnike koji su već registrirani potrebno je upisati korisničko ime i lozinku te odabrati tipku

Prijavi se 🔶

klikom miša ili tipkom Enter na tipkovnici.

Ukoliko ste zaboravili lozinku možete ju dobiti na e-mail klikom na naredbu

Zaboravljena lozinka

. Otvara se slijedeći ekran

| Ministarstvo socijalne politike<br>mladih        |
|--------------------------------------------------|
| Email za slanje lozinke                          |
|                                                  |
|                                                  |
|                                                  |
| Salji lozinku                                    |
| Odustani                                         |
|                                                  |
| © 2016. Evidencija volontera razvoj Blink d.o.o. |

U njemu je potrebno upisati e-mail adresu koja je evidentirana u sustavu i na taj e-mail će stići poruka sa

Šalji lozinku

lozinkom nakon klika na naredbu

### 2. Proces registracije

Ukoliko niste uspješno prošli proces registracije, odaberite naredbu

Registracija novih organizatora

Pojavljuje se slijedeći ekran.

| Ministarstvo socijalne politike<br>mladih           |                         |                                |                     |                         |  |  |
|-----------------------------------------------------|-------------------------|--------------------------------|---------------------|-------------------------|--|--|
|                                                     | Regi:<br>Polia označena | stracija<br>1 sa * su obavezna |                     |                         |  |  |
|                                                     | 1 0,0 02,1000,10        |                                |                     |                         |  |  |
| Korisničko ime*                                     |                         |                                |                     | Uvezi stare podatke     |  |  |
| username                                            |                         |                                |                     | *                       |  |  |
| Lozinka*                                            |                         | Ponovite istu lozinku*         |                     |                         |  |  |
|                                                     | <b>J</b> a              |                                |                     | <sub>م</sub> د          |  |  |
| Naziv*                                              |                         |                                |                     |                         |  |  |
| Naziv ustanove                                      |                         |                                |                     |                         |  |  |
| Vrsta*                                              |                         | OIB*                           |                     |                         |  |  |
| Jedinica lokalne i područne (regionalne) samouprave | •                       | 77441122558                    |                     |                         |  |  |
| Adresa*                                             | Mjesto*                 |                                | Poštanski broj*     |                         |  |  |
| Adresa 44                                           | Banova Jaruga           | •                              | 44321               | ¥                       |  |  |
| KONTAKT OSOBA                                       |                         |                                |                     |                         |  |  |
| Ime*                                                | Prezime*                |                                | Pozicija*           |                         |  |  |
| Ime                                                 | Prezime                 |                                | Upraviteljica/Uprav | itelj 🔻                 |  |  |
| Telefon*                                            | Mobitel*                |                                | Fax                 |                         |  |  |
| +385 1 222 3333                                     | +385 91 222 3333        |                                |                     |                         |  |  |
| E-mail*                                             |                         |                                |                     |                         |  |  |
| udruga@domena.hr                                    |                         |                                |                     |                         |  |  |
|                                                     |                         |                                |                     |                         |  |  |
| Odgovorna osoba*                                    |                         |                                |                     |                         |  |  |
| Ime odg. osobe Prezime odg. osobe                   | T                       |                                |                     |                         |  |  |
| Dodaj odgovorne osobe                               |                         |                                |                     |                         |  |  |
|                                                     |                         |                                |                     | Odustani Registracija + |  |  |
|                                                     |                         |                                |                     |                         |  |  |

Klikom na naredbu moguće je prebaciti dio podataka iz prethodne aplikacije ukoliko ste upisali korisničko ime i lozinku koju ste dobili od Ministarstva socijalne politike i mladih, a koristili ste prethodnu aplikaciju.

Pravila za upisivanje lozinke su slijedeća:

- lozinka ne smije sadržavati č, ć, š, ž, đ, Č, Ć, Š, Ž, Đ
- mora sadržavati minimalno 1 veliko slovo, 1 malo slovo, 1 broj

• mora biti minimalne dužine 8 znakova.

Klikom na naredbu Dodaj odgovorne osobe otvara se slijedeći ekran za unos ili uređivanje odgovornih osoba.

| Odgovorna osoba           Novi         Odust                                                                                                    | STARSTVO SOCIJALNE POLITIKE | IKE I MLADIH       |                         |                     |      | <b>1</b> ~ |
|----------------------------------------------------------------------------------------------------|-----------------------------|--------------------|-------------------------|---------------------|------|------------|
| Odgovorna osoba           Novi         Odust.                                                                                                    |                             |                    |                         |                     |      |            |
|                                                                                                    | 3 Odgovorna osoba           |                    |                         |                     | Novi | Odustani   |
| Ime         Prezime         Datum početka obnašanja         Datum kraja obnašanja         Herada se stati se stati | Ime                         | Prezime            | Datum početka obnašanja | Datum kraja obnašan | nja  | ÷          |
| Ime odg. osobe 02.12.2015                                                                                                    | Ime odg. osobe              | Prezime odg. osobe | 02.12.2015              |                     |      | =-         |

Na njemu je moguće unijeti novu odgovornu osobu klikom na naredbu . Otvara se slijedeći ekran.

| MINISTARSTVO SOCIJALNE POLIT | IKE I MLADIH                         |          | <b>1</b> ~ |
|------------------------------|--------------------------------------|----------|------------|
|                              |                                      |          |            |
|                              |                                      |          |            |
| 🎍 Odgovorna osoba            |                                      |          |            |
| Organizator                  | Naziv volonterske udruge 77755533366 |          |            |
| Ime                          | Ime odg. osobe                       |          |            |
| Prezime                      | Prezime odg. osobe                   |          |            |
| OIB                          | 9995655112                           |          |            |
| Vrsta pozicije               | Direktor                             |          |            |
| Datum početka obnašanja      | 02.12.2015                           |          |            |
| Datum kraja obnašanja        |                                      |          |            |
|                              |                                      | Odustani | Spremi 💾   |
|                              |                                      |          |            |

Na ovom su ekranu svi podaci obavezni osim datuma kraja obnašanja dužnosti.

| Nakon unosa podataka potrebno je kliknuti na gum | Spremi  | B | koji nas vraća na popis odgovornih |
|--------------------------------------------------|---------|---|------------------------------------|
| osoba.Nakon toga potrebno je kliknuti na gumb    | ovratak |   |                                    |

Po povratku je potrebno upisati sve podatke i kliknuti na gumb Registracija + . Potrbno je unijeti lozinku.Ukoliko su ispravno upisani svi podaci pojavljuje se slijedeći ekran sa personaliziranom izjavom koju je obavezno prihvatiti da bi prvi korak registracije bio uspješan.

Potrebno je prihvatiti izjavu klikom na Potvrda . Nakon toga će na upisanu e-mail adresu doći poruka koja u sebi sadrži vezu za potvrdu registracije. Potrebno je kliknuti na vezu iz e-mail poruke i otići na aplikaciju na stranicama ministarstva unutar 30 minuta kako bi se potvrdila registracija. Ukoliko se to ne učini, upisani podaci se brišu i proces registracije je potrebno ponoviti u potpunosti.

### 3. Popunjavanje evidencijskog lista

Nakon uspješne registracije i ispravnog unosa korisničkog imena i lozinke pojavljuje se slijedeći ekran.

| MINISTARSTVO SOCIJALNE POLITIKE I MLADIH | L USERNAME ~ |
|------------------------------------------|--------------|
| Organizator Evidencija Opći podaci       |              |
| Dobro došli na početnu stranicu.         |              |

Naredba Organizator služi popunjavanju ili promjeni općih podataka organizatora volontiranja i jednak je ekranu za registraciju novog organizatora.

Naredba Evidencija služi unosu godišnje evidencijske liste volontiranja.

| Godina prikupljanja evidencije | Odgovorna osoba | Organizator | Ukupan broj volontera | Ukupan broj sati volontiranja | Ukupno (HRK) | ¥ |
|--------------------------------|-----------------|-------------|-----------------------|-------------------------------|--------------|---|
| 2017                           | Pero Perić      | naziv1      | 1                     | 1,00                          | 4,00         | ÷ |
| 2016                           | Pero Perić      | naziv1      | 1                     | 1,00                          | 4,00         | Ģ |

Pri popunjavanju se točnost podataka provjerava koliko je to moguće, a aplikacija upozorava ukoliko primijeti greške pri unosu podataka.

| MINISTARSTVO SOCIJALNE POLITIKE I MLADIH  |                  |  |  |  |
|-------------------------------------------|------------------|--|--|--|
| Organizator Evidencija Opći podaci        |                  |  |  |  |
|                                           |                  |  |  |  |
| S Evidencija                              |                  |  |  |  |
| Datum unosa                               | 30.12.2015 05:56 |  |  |  |
| Godina prikupljanja evidencije            | 2015             |  |  |  |
| Ukupan broj volontera                     | 20               |  |  |  |
| SPOL                                      |                  |  |  |  |
| Broj uključenih volontera prema spolu (M) | 15               |  |  |  |
| Broj uključenih volontera prema spolu (Ž) | 5                |  |  |  |
|                                           |                  |  |  |  |

Odgovorne osobe koje se pojavljuju u popisu su samo oni kojima je datum završetka dužnosti iza aktualnog datuma popunjavanja evidencijske liste. Odgovorne osobe kojima je istekao rok obnašanja dužnosti neće se niti pojaviti za izbor u izborniku.

Klikom na naredbu podaci se spremaju u bazu podataka ministarstva. Evidencije je moguće unositi samo u kalendarskom razdoblju propisanom od strane ministarstva.

Ispis podataka

|                                                                                                | Odustani Ispis 🖨 Spremi                                                                                                    |
|------------------------------------------------------------------------------------------------|----------------------------------------------------------------------------------------------------|
| IZVJEŠĆE ORGANIZATORA VOLONTIRANJA O OBAVLJENIM U                                              | JSLUGAMA ILI AKTIVNOSTIMA ORGANIZATORA VOLONTIRANJA                                                                                                    |
| 1. Opći podaci o organizatoru volontiranja                                                     |                                                                                                    |
| Udruga<br>Zaklada<br>Fundacija<br>Sindikat<br>Vjerska zajednica<br>Turistička zajednica        | <ul> <li>Ustanova</li> <li>Jedinica lokalne i područne (regionalne) samouprave</li> <li>Državno tijelo</li> <li>Druga neprofitna pravna osoba</li> </ul> |
| Naziv organizatora:                                                                            | naziv1                                                                                                    |
| Sjedište organizatora:                                                                         | 10000 Zagreb                                                                                                    |
| Adresa organizatora:                                                                           | Ilica 1                                                                                                    |
| OIB organizatora:                                                                              | 1111111112                                                                                                    |
| Odgovorna/e osoba/e (ime/na, prezime/na, pozicija i datum početka obnašanja pozicije,<br>OIB): | 1 1, Predsjednica/Predsjednik, 1.9.2017., 111111111112 ; Pero Perić,<br>Predsjednica/Predsjednik, 1.9.2017., 1111111111                                  |

Forma omogućuje pregled sadržaja prije ispisa.

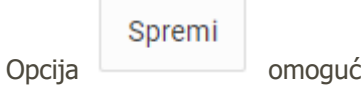

omogućuje ispis u pdf formatu.

| Naredba Opći podaci otvara ekran sa ispisom općih podataka. Klikom na naredbu | Ispis | ے<br>m | oguće je |
|-------------------------------------------------------------------------------|-------|--------|----------|
| opće podatke ispisati na pisač.                                               |       |        |          |

| MINISTARSTVO SOCIJALNE POLITIKE I MLADIH 👤 USERNAME ~ |                                                     |
|-------------------------------------------------------|-----------------------------------------------------|
| Organizator Evidencija Opći podaci                    |                                                     |
|                                                       |                                                     |
|                                                       | Odustani Ispis 🖨                                    |
|                                                       |                                                     |
| OPĆI PODACI O ORGANIZATORU VOLONTIRANJA               |                                                     |
| 1. Registracija                                       |                                                     |
| Vrsta:                                                | Jedinica lokalne i područne (regionalne) samouprave |
| OIB:                                                  | 77755533366                                         |
| Naziv:                                                | Naziv volonterske udruge                            |
| Grad:                                                 | 31400 Đakovo Osječko-Baranjska                      |
| Adresa:                                               | Adresa 20                                           |
| 2. Kontakt                                            |                                                     |
| Ime:                                                  | Ime                                                 |
| Prezime:                                              | Prezime                                             |

U slučaju poteškoća s registracijom ili unosom podataka u aplikaciju, potrebno je Ministarstvu socijalne politike i mladih, na e-mail adresu volonteri@mspm.hr, poslati osnovne podatke o organizatoru volontiranja te opis poteškoća na koju ste naišli.